# myCharity Update

| Datum des Updates | 31. Dezember 2023                      |
|-------------------|----------------------------------------|
| Version           | ⊠ Dynamics Business Central 14 (14.39) |
|                   | ☑ Dynamics Business Central 22         |

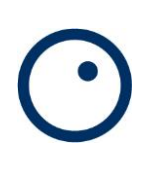

## Inhaltsverzeichnis

2

| 1 | Dynamic        | s Business Central 14              | 3 |
|---|----------------|------------------------------------|---|
|   | 1.1 Ste        | euerbestätigungen                  | 3 |
|   | 1.1.1          | Aufbereitung                       |   |
| 2 | Dynamic        | s Business Central 22              | 4 |
|   | 2.1 Ste        | euerbestätigungen                  | 4 |
|   | 2.1.1<br>2.1.2 | Grundeinstellungen<br>Aufbereitung |   |
|   | 2.1.3          | Druck                              | 5 |

## 1 Dynamics Business Central 14

## 1.1 Steuerbestätigungen

#### 1.1.1 Aufbereitung

Grundsätzlich bestimmt die Einstellung auf der Kontaktkarte des Spenders, ob eine Steuerbestätigung ausgestellt werden soll oder nicht. Zusätzlich konnte dies auf einzelnen Spendenbuchungen abweichend eingestellt werden. Das hat immer wieder zu Fragen, bzw. Verwirrung geführt. Neu ist nur noch die Einstellung auf der Kontaktkarte massgebend dafür, welche Spender eine Steuerbesätigung erhalten. Die Einstellung ist zu finden im Inforegister «myCharity» der Kontaktkarte.

| myCharity                                                |        |                       |
|----------------------------------------------------------|--------|-----------------------|
| Keine Spendenbuchungen erlaubt:<br>Verdankung envünscht: |        | Kontakt               |
| Jahresverdankung erwünscht:                              |        | Mitglied:<br>Mietadre |
| Steuerbescheinigung:<br>Mindestbetrag für Verdankung:    | 100.00 | Merkma                |
| Nicht segmentieren:                                      | 0      | ESK Adre              |
| Anzahl Verteiler:                                        |        | -lond                 |

### 1.1.2 Druck

Das Layout der Steuerbestätigung erlaubt neu auch die Ausgabe der Detailbuchungen, also der einzelnen Spenden, welche zum abzugsfähigen Steuerbetrag führen.

| prismainfo     | ormatik                | PRISMA Informatik AG<br>Telefon 044 833 23 55<br>support@prismanet.ch<br>www.prisma-informati | CH-8305 Dietlikon<br>n<br>ik.ch |
|----------------|------------------------|-----------------------------------------------------------------------------------------------|---------------------------------|
| Spendendetails |                        |                                                                                               |                                 |
| Spendeneingang | Beschreibung           | Währung                                                                                       | Spendenbetrag                   |
| 08.09.2023     | Gemeinnützige Projekte | USD                                                                                           | 50.00                           |
| 29.10.2023     | Gemeinnützige Projekte | EUR                                                                                           | 25.00                           |
| 30.10.2023     | Gemeinnützige Projekte | EUR                                                                                           | 25.00                           |
| 31.10.2023     | Gemeinnützige Projekte | CHF                                                                                           | 250.00                          |
| 06.11.2023     | Tadjikistan            | CHF                                                                                           | 500.00                          |

## 2 Dynamics Business Central 22

## 2.1 Steuerbestätigungen

#### 2.1.1 Grundeinstellungen

Bisher musste jeweils festgelegt werden, ob alle Währungen oder nur eine bestimmte in die Steuerbestätigungen mit einbezogen werden sollte. Neu werden immer alle Währungen mitberücksichtigt.

| Allgemein            |                 |      |
|----------------------|-----------------|------|
| Steuerperiode        |                 | 2023 |
| Beschreibung         | Steuerjahr 2023 |      |
| Filterkriterien      |                 |      |
| Währungsauswahl      | Alle Währungen  | ~    |
| Währungscode         |                 |      |
| Minimalbetrag (Jahr) |                 | 0.00 |

| Allgemein            | 1            |
|----------------------|--------------|
| Steuerperiode        | 202          |
| Beschreibung         | uerjahr 2023 |
| Filterkriterien      | 4            |
| Minimalbetrag (Jahr) | 0.6          |
| Mailingocde          |              |

Die Unterscheidungen pro Währung sind immer in den Währungsposten ersichtlich

| Spender~   |   |                 |             |             |                                |                                  | : | Währur                  | ngsposte  | en 🗸 |                                |                                  |                                       |                                        |                                     |
|------------|---|-----------------|-------------|-------------|--------------------------------|----------------------------------|---|-------------------------|-----------|------|--------------------------------|----------------------------------|---------------------------------------|----------------------------------------|-------------------------------------|
| Drucksorti |   | Steuerperi<br>↓ | Sprachcode↓ | Kontaktnr.↓ | Total<br>Spendenbetrag<br>(MW) | Tot<br>abzugsfähig<br>Betrag (MV |   | Wā<br>↑                 | ihru      |      | Total<br>Spendenbetrag<br>(MW) | Total<br>abzugsfähiger<br>Betrag | Total<br>abzugsfähiger<br>Betrag (MW) | Total nicht<br>abzugsfähiger<br>Betrag | Total ni<br>abzugsfähi<br>Betrag (M |
| → <u>0</u> | ÷ | 2023            | DE          | 1           | 1'194.05                       | 847.(                            |   | $\rightarrow$ <u>CH</u> | <u>IF</u> | ÷    | 1'000.00                       | 750.00                           | 750.00                                | 250.00                                 | 250                                 |
|            |   |                 |             |             |                                |                                  |   | EU                      | IR        |      | 100.14                         | 50.00                            | 50.07                                 | 50.00                                  | 50                                  |
|            |   |                 |             |             |                                |                                  |   | US                      | D         |      | 93.91                          | 50.00                            | 46.96                                 | 50.00                                  | 46                                  |

### 2.1.2 Aufbereitung

Grundsätzlich bestimmt die Einstellung auf der Kontaktkarte des Spenders, ob eine Steuerbestätigung ausgestellt werden soll oder nicht. Zusätzlich konnte dies auf einzelnen Spendenbuchungen abweichend eingestellt werden. Das hat immer wieder zu Fragen, bzw. Verwirrung geführt. Neu ist nur noch die Einstellung auf der Kontaktkarte massgebend dafür, welche Spender eine Steuerbesätigung erhalten. Die Einstellung ist zu finden im Inforegister «myCharity» der Kontaktkarte.

| myCharity                                                 |      |
|-----------------------------------------------------------|------|
| Spenden nicht erlaubt · · · · · · · · · · · ·             |      |
| Verdankung erwünscht                                      |      |
| Jahresverdankung erwünscht                                |      |
| Steuerbescheinigung · · · · · · · · · · · · · · · · · · · |      |
| Minimaler Verdankungsbetrag                               | 0.00 |
| Nicht segmentieren · · · · · · · · · · · ·                |      |
| Anzahl Verteiler                                          | 2    |

5 Funktionserweiterungen und Korrekturen

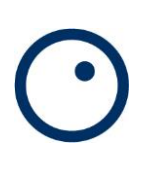

### 2.1.3 Druck

Die Spendenbeträge lassen sich in jeder verwendeten Währung einzeln auflisten

| prismainformatik                                                                                    | PRISMA Informatik AG CH-8305 Dietlikon<br>Telefon 044 833 23 55<br>support@prismanet.ch<br>www.prisma-informatik.ch                 |
|----------------------------------------------------------------------------------------------------|----------------------------------------------------------------------------------------------------|
| Dietlikon,18.12.2023 / 1                                                                            |                                                                                                    |
| PRISMA Informatik AG<br>Seewiesenstrasse 40 10<br>9322 Egnach                                       |                                                                                                    |
| Spendenbestätigung für das Jahr 2023                                                                |                                                                                                    |
| Sehr geehrte Damen und Herren                                                                       | ten dankend erhalten zu haben:                                                                                                    |
| mermit bestaugen wir, im Jahr 2025 folgende Spend                                                   |                                                                                                    |
| CHF                                                                                                 | 750.00                                                                                                    |
| EUR                                                                                                 | 50.00                                                                                                    |
| USD                                                                                                 | 50.00                                                                                                    |
| Spenden, Schenkungen und Erbschaften sind seit de steuerabzugsberechtigt. Hinweis Steuerämter: Spen | em 01.01.1980 (Anerkennung reiner Gemeinnützigkeit im Kanton Zürich)<br>den sind in allen Kantonen vollumfänglich abzugsberechtigt. |
|                                                                                                    | Freundliche Grüsse<br>PRIMSA Informatik AG                                                                                          |
| PS: Aus steuertechnischen und administrativen G                                                     | ründen können wir nur die Spenden berücksichtigen, die bis zum 31.                                                                  |

Dezember auf unsere Konti gutgeschrieben wurden. Später eingetroffene Spenden werden im nächsten Jahr bescheinigt.

Das Layout der Steuerbestätigung erlaubt neu auch die Ausgabe der Detailbuchungen, also der einzelnen Spenden, welche zum abzugsfähigen Steuerbetrag führen.

|                | matik                  | PRISMA Informatik AG<br>Telefon 044 833 23 55<br>support@prismanet.ch<br>www.prisma-informati | CH-8305 Dietlikon<br>k.ch |
|----------------|------------------------|-----------------------------------------------------------------------------------------------|---------------------------|
| Spendeneingang | Beschreibung           | Währung                                                                                       | Spendenbetrag             |
| 08.09.2023     | Gemeinnützige Projekte | USD                                                                                           | 50.00                     |
| 29.10.2023     | Gemeinnützige Projekte | EUR                                                                                           | 25.00                     |
| 30.10.2023     | Gemeinnützige Projekte | EUR                                                                                           | 25.00                     |
| 31.10.2023     | Gemeinnützige Projekte | CHF                                                                                           | 250.00                    |
| 06.11.2023     | Tadjikistan            | CHF                                                                                           | 500.00                    |

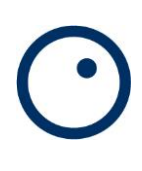

## 2.2 Verdankungen

Das Dezemberupdate bringt eine neue Methode zur Erstellung von Verdankungen mit. Sie nennt sich «Kompakt» und soll eine deutliche Vereinfachung und mehr Flexibilität des Verdankungsprozesses mit sich bringen. Die bisherigen Methoden bleiben unverändert erhalten.

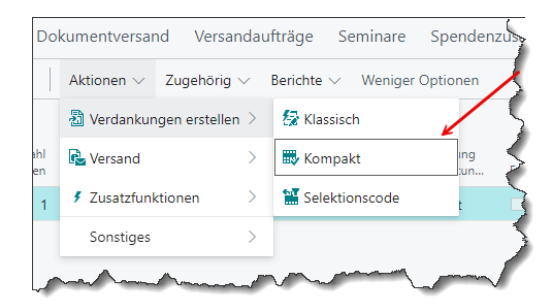

Gegenüber der Methode «Klassisch» ist es bei «Kompakt» nicht mehr möglich, Einzelselektionen zu erzeugen. Sämtliche zu verdankenden Spenden über die gewählte Buchungsdauer werden in einer einzigen Selektion abgelegt.

Neu dazugekommen ist hingegen die Auswahloption «Zuweisung Verdankungsbrief» (dazu später mehr). Diese Option kann auch jederzeit auf der erstellten Selektion geändert werden

| Standardwerte verwenden von       | Zuletzt verwendete Optionen und Filter | $\sim$ |
|-----------------------------------|----------------------------------------|--------|
| Selektion                         |                                        |        |
| Gesperrte Kontakte überspringen 🕔 |                                        |        |
| Mindestbetrag von Kontakt ber     |                                        |        |
| Mindestbetrag (Gesamt) für Ver    |                                        | 0.00   |
| Maximalbetrag (Gesamt) für Ver    |                                        | 0.00   |
| Zuweisung Verdankungsbrief        | Projekt                                | ~      |
| Auswahl der Spenden               | Nur zum Verdanken markierte Spenden    | ~      |
| Verdankungsmarkierung verwe       | Spende                                 | $\sim$ |
| Bereits verdankte Spenden über    |                                        |        |
| Ländercode                        |                                        | ~      |
| Erstellt durch                    | RS                                     |        |

| Zuweisung Verdankungsbrief | Projekt |         |
|----------------------------|---------|---------|
| Report ID                  |         | 3012122 |

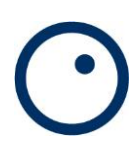

Ebenso wird die Verdankungsart, also «Klassisch», «Kompakt» oder «Selektionscode» auf der Selektion vermerkt, sowohl auf der Liste wie auch auf der Karte.

| Zugehörig $\vee$ Berich | nte 🗸 🛛 Weniger | Optionen                      | /    |                            | -                        |
|-------------------------|-----------------|-------------------------------|------|----------------------------|--------------------------|
| Verdankungsselektion    | Verdankungsart  | Zuweisung<br>Verdankungsbrief | Erst | Buc<br>mar<br>beim<br>Prot | Verdankun.<br>Versandda. |
|                         | Kompakt         | Projekt                       |      |                            | (                        |
| man                     |                 | m                             |      |                            |                          |

| PDE-Exportordner | D:\Reports\Verdankungen\   |  |
|------------------|----------------------------|--|
|                  | Diffeports (verdamkangen ( |  |
| Verdankungsart   | Kompakt                    |  |
| Selektionsbrief  |                            |  |

Die Verdankungsbriefe werden bei der Erstellung der PDF-Dokumente gemäss den zu verdankenden Spenden, basierend auf Projekt oder Mailingcode zugewiesen, abhängig vom Datum «Gültig ab» und davon, ob es sich bei der Spende um eine Erstspende handelt. Dafür können die benötigten Berichtslayout auf der Zeitachse auf Projekten, bzw. Mailingcodes zugewiesen werden, jeweils über den Menüpunkt «Zugehörig». Wird kein Verdankungsbrief in der Liste gefunden, verwendet das System das Layout, welches auf der Selektion eingetragen wird.

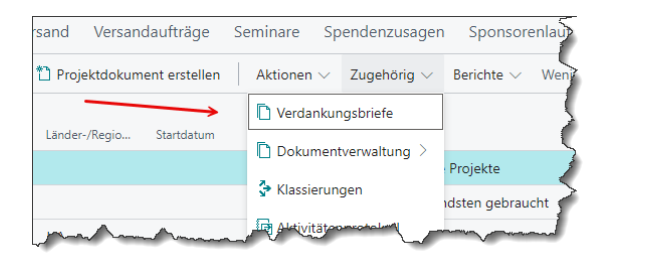

| 2             | Suchen +    | Neu | 🐺 Liste bearbeit | ten 📋 Löschen              |            | Ŕ                        | ♡≣                  |
|---------------|-------------|-----|------------------|----------------------------|------------|--------------------------|---------------------|
|               | Gultig ab ↑ |     | Erstspenderbrief | Beschreibung               | Bericht ID | Berichtsname             | Berichtslay.<br>Art |
| $\rightarrow$ | 01.08.2023  | 1   |                  | Projekt 0010               | 3012122    | Word Verdankungsdokument | Word (int           |
|               | 01.09.2023  |     |                  | Projekt 0010               | 3012122    | Word Verdankungsdokument | Word (int           |
|               | 01.10.2023  |     |                  | Projekt 0010               | 3012122    | Word Verdankungsdokument | Benutzer            |
|               | 01.10.2023  |     |                  | Projekt 0010 - Erstspender | 3012122    | Word Verdankungsdokument | Word (int           |
|               | 01.01.2024  |     |                  | Projekt 0010               | 3012122    | Word Verdankungsdokument | Word (int           |

#### ACHTUNG!

Bei der Methode «Kompakt» wird jede Spende einzeln verdankt, also pro Spende ein Verdankungsbrief. Theoretisch könnte also ein Spender in einem Vedankungslauf zwei oder mehr Verdankungsbriefe erhalten.